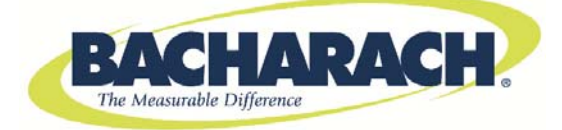

Instruction Manual 0024-9465

Rev. 3 - June 2011

# Fyrite<sup>®</sup> User Software Installation Guide Instruction Manual 0024-9465

## 1. Introduction

This instruction manual describes how to install Fyrite<sup>®</sup> User Software onto computers that run under the Windows XP, Windows Vista, and Windows 7 operating systems. (Note that the Fyrite User Software is not compatible with Windows operating systems prior to Windows XP.) Select the appropriate installation section based on your operating system.

# 2. Installation: Windows XP

After the CD is loaded, the Setup window will be displayed. Click on OK. If applicable, wait for the Net 3.5 Framework set up to complete. Then follow the instructions listed below.

1. Click on OK.

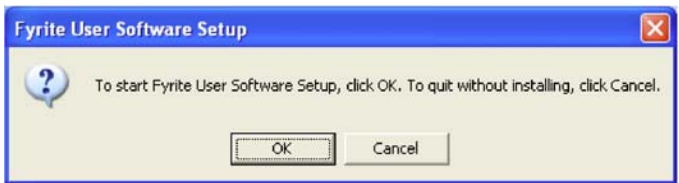

# 2. Wait for Net 3.5 Framework set up completion (optional)

Please wait...

Wait for Net 3.5 Framework set up completion (5 to 10 minutes).

#### 3. Click on Next.

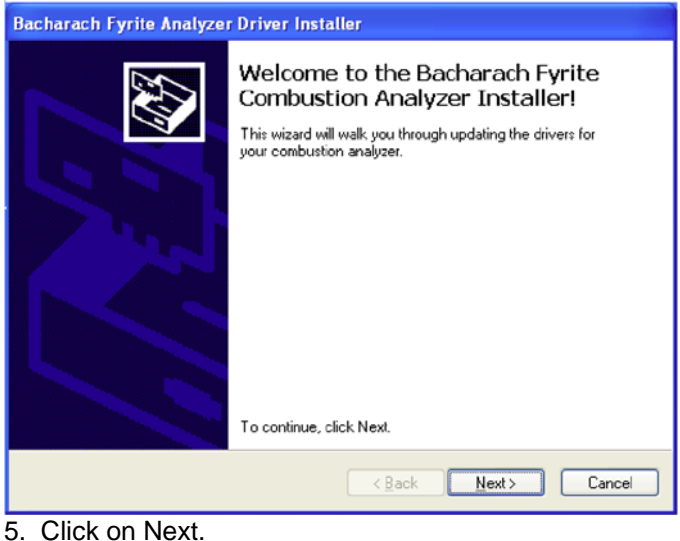

4. Click on Finish.

| The drivers were successfully installed on this computer.<br>You can now connect your device to this computer. If your device<br>came with instructions, please read them first.<br>Driver Name Status<br>Bacharach Inc (BachIns Ready to use | Congratulations!                                                 |                                                                   |
|----------------------------------------------------------------------------------------------------|------------------------------------------------------------------|-------------------------------------------------------------------|
| Driver Name Status   Bacharach Inc (BachIns Ready to use                                                                                                    | The drivers were successfully in<br>You can now connect your dev | stalled on this computer.<br>ice to this computer. If your device |
| Driver Name Status<br>Bacharach Inc (BachIns Ready to use                                                                                                    | came with instructions, please it                                | ead them hist.                                                    |
| ✓ Bacharach Inc (BachIns Ready to use                                                                                                    |                                                                  |                                                                   |
|                                                                                                    | Driver Name                                                      | Status                                                            |

6. Click on Next.

| 📴 Fyrite User Software                                                                                                    | id Fyrite User Software                                                                                                    |
|----------------------------------------------------------------------------------------------------|----------------------------------------------------------------------------------------------------|
| Welcome to the Fyrite User Software Setup<br>Wizard                                                                                                    | Select Installation Folder                                                                                                    |
| The installer will guide you through the steps required to install Fyrite User Software on your<br>computer.                                                                                                    | The installer will install Fyrite User Software to the following folder. To install in this folder, click "Next". To install to a different folder, enter it below or click "Browse".  Folder:  C:\Program Files\Bacharach Inc\Fyrite User Software\ Browse Disk Cost |
| WARNING: This computer program is protected by copyright law and international treaties.<br>Unauthorized duplication or distribution of this program, or any portion of it, may result in severe civil<br>or criminal penalties, and will be prosecuted to the maximum extent possible under the law. | Install Fyrite User Software for yourself, or for anyone who uses this computer:<br><ul> <li><u>E</u>veryone</li> <li>Just me</li> </ul>                                                                                                    |
| Cancel < Back Next >                                                                                                    | Cancel < <u>B</u> ack <u>N</u> ext >                                                                                                    |

#### 7. Click on Next.

#### 8. Click on Close.

| id Fyrite User Software                                                  | 😵 Fyrite User Software                                                             |
|--------------------------------------------------------------------------|------------------------------------------------------------------------------------|
| Confirm Installation                                                     | Installation Complete                                                              |
| The installer is ready to install Fyrite User Software on your computer. | Fyrite User Software has been successfully installed.                              |
| Click "Next" to start the installation.                                  | Click "Close" to exit.                                                             |
|                                                                          |                                                                                    |
|                                                                          |                                                                                    |
|                                                                          |                                                                                    |
|                                                                          | Please use windows Update to check for any critical updates to the .NET Framework. |
| Cancel < <u>B</u> ack <u>Next</u> >                                      | Cancel < Back Close                                                                |

9. Click on OK.

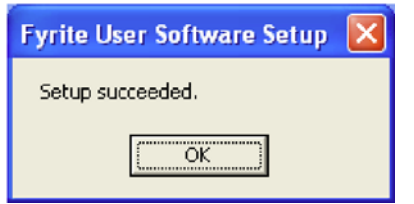

#### 10. After installation:

- Open Fyrite® User Software via the desktop icon.
- Connect the instrument to the PC with a USB cable.
- Power up the unit.
- When first connected, a "Found New Hardware Wizard" screen will be displayed.

#### 11. Select "No, not this time". Click on Next.

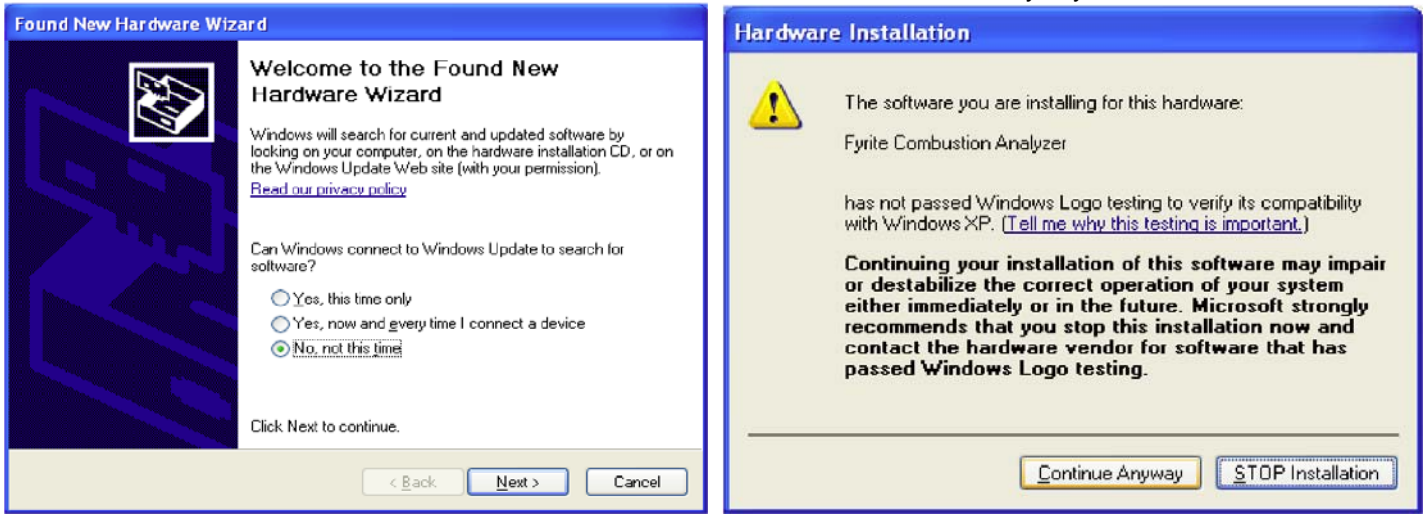

12. Click on "Continue Anyway".

#### 13. Click on Finish.

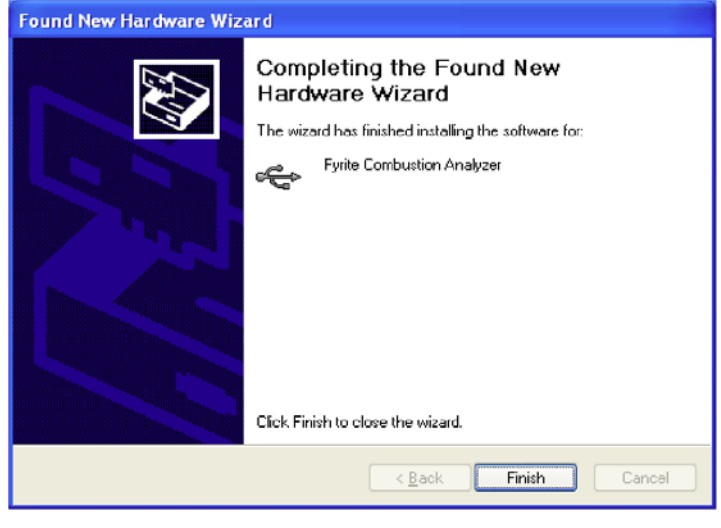

14. For further information about the use of this product, refer to the Fyrite user manual.

## 3. Installation: Windows Vista

After loading the CD, the Security window will be displayed. Click on OK. If applicable, wait for the Net 3.5 Framework set up to complete. Then follow the instructions listed below.

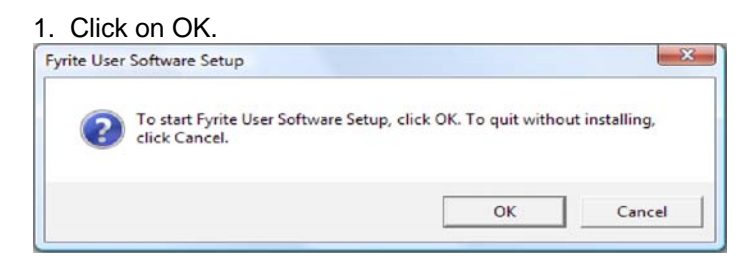

#### 2. Wait for Net 3.5 Framework set up completion (optional) Please wait...

Wait for Net 3.5 Framework set up completion (5 to 10 minutes).

#### 3. Click on Continue.

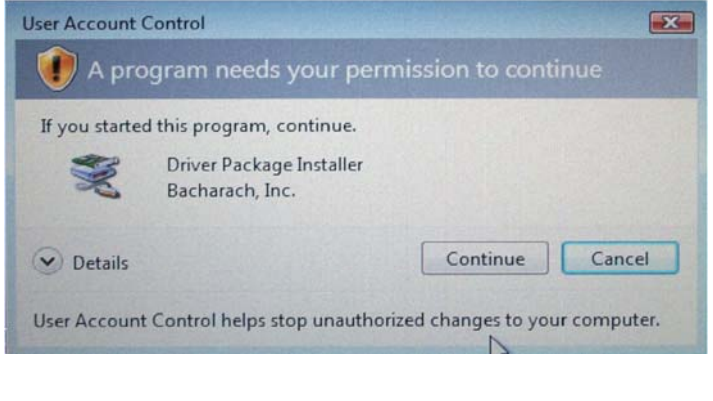

#### 4. Click on Next.

| Bacharach Fyrite Analyzer Driver Installer |                                                                                                    |  |  |
|--------------------------------------------|----------------------------------------------------------------------------------------------------|--|--|
| Bacharach Fyrite Analyzer Drive            | Welcome to the Bacharach Fyrite<br>Combustion Analyzer Installer!<br>This wizard will walk you through updating the drivers for<br>your combustion analyzer. |  |  |
|                                            | To continue, click Next.                                                                                                    |  |  |
|                                            | < Back Next > Cancel                                                                                                    |  |  |

#### 5. Click on Install.

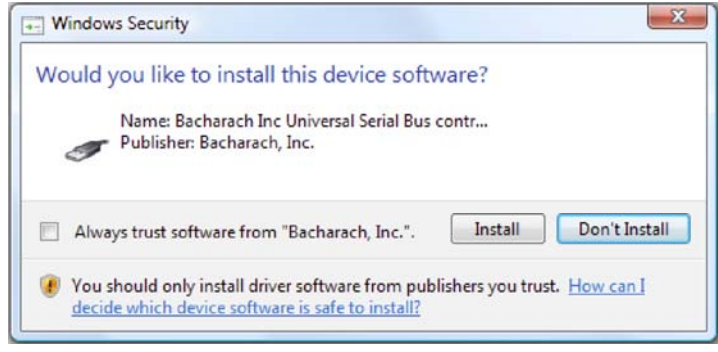

#### 6. Click on "Install this driver software anyway"

| 8 | Win | dows can't verify the publisher of this driver software                                                                                                    |
|---|-----|----------------------------------------------------------------------------------------------------|
|   | •   | Don't install this driver software<br>You should check your manufacturer's website for updated driver software<br>for your device.                                                                             |
|   | •   | Install this driver software anyway<br>Only install driver software obtained from your manufacturer's website or<br>disc. Unsigned software from other sources may harm your computer or steal<br>information. |

#### 7. Click on Finish.

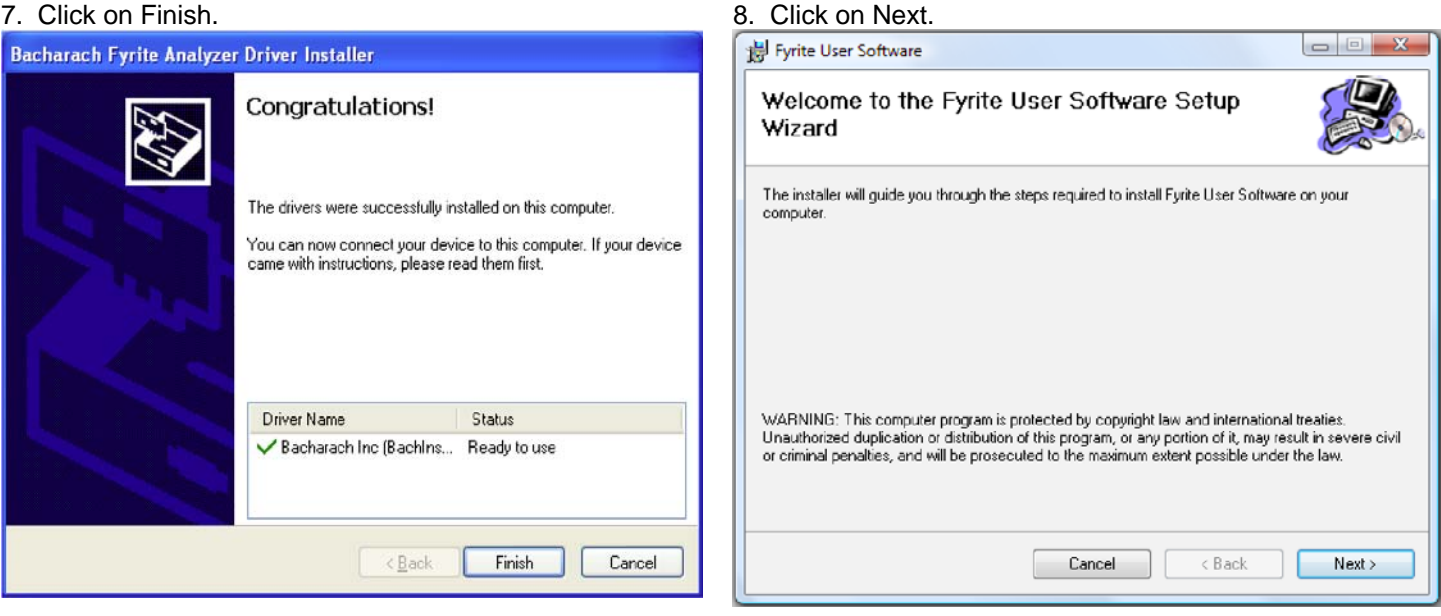

#### 9. Click on Next.

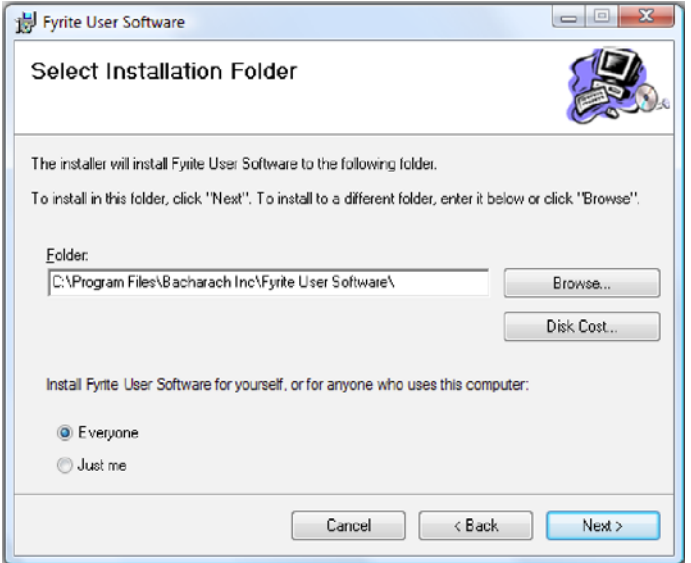

| 😸 Fyrite User Software                      |                                |            |
|---------------------------------------------|--------------------------------|------------|
| Confirm Installation                        |                                |            |
| The installer is ready to install Fyrite Us | ser Software on your computer. |            |
| Click "Next" to start the installation.     |                                |            |
|                                             |                                |            |
|                                             |                                |            |
|                                             |                                |            |
|                                             |                                |            |
|                                             |                                |            |
|                                             |                                |            |
|                                             |                                |            |
|                                             |                                |            |
|                                             | Cancel <                       | Back Newt> |
|                                             |                                |            |

#### 11. The installation will progress. Click Continue.

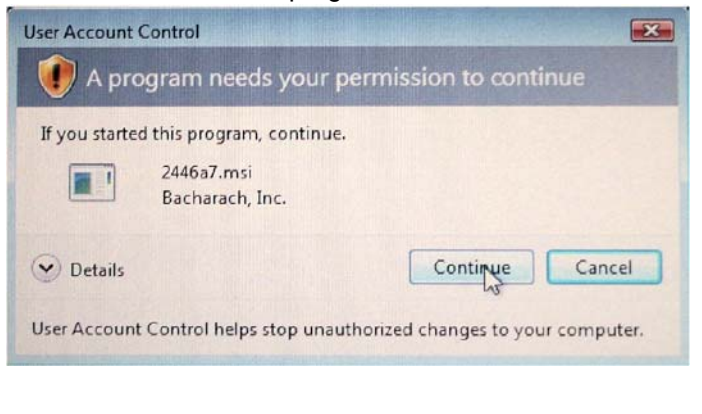

#### 12. The installation will progress. Click on Close.

10. Click on Next.

| 🚽 Fyrite User Software                                                |               |
|-----------------------------------------------------------------------|---------------|
| Installation Complete                                                 |               |
| Fyrite User Software has been successfully installed.                 |               |
| Click "Close" to exit.                                                |               |
|                                                                       |               |
|                                                                       |               |
|                                                                       |               |
|                                                                       |               |
|                                                                       |               |
| Please use Windows Update to check for any critical updates to the .N | ET Framework. |
|                                                                       |               |
| Cancel                                                                | ack Close     |
|                                                                       |               |

#### 13. Click on OK.

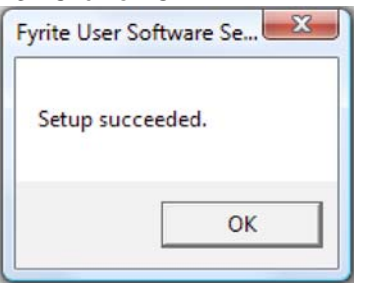

#### 14. After installation

- Open Fyrite® User Software via the desktop icon.
- Connect the instrument to the PC with a USB cable.
- Power up the unit.
- When first connected, a "Found New Hardware Wizard" screen will be displayed.

#### 15. Select "No, not this time". Click on Next.

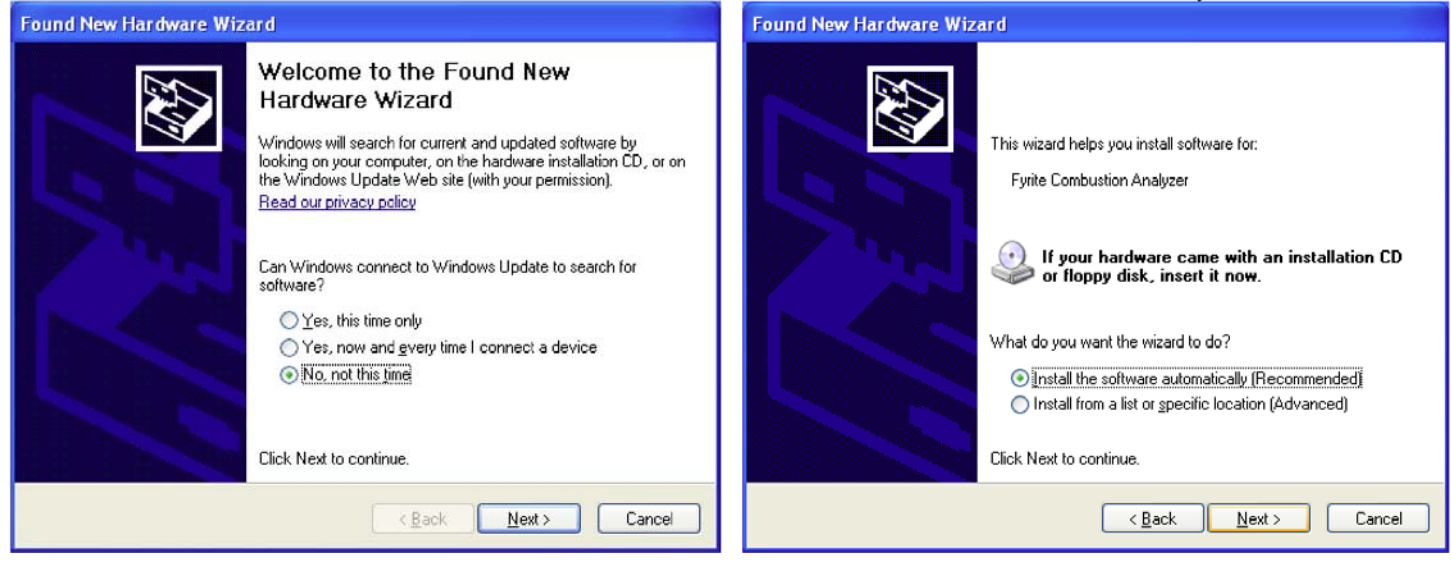

16. Select "Install software automatically". Click on Next.

#### 17. Click on "Continue Anyway".

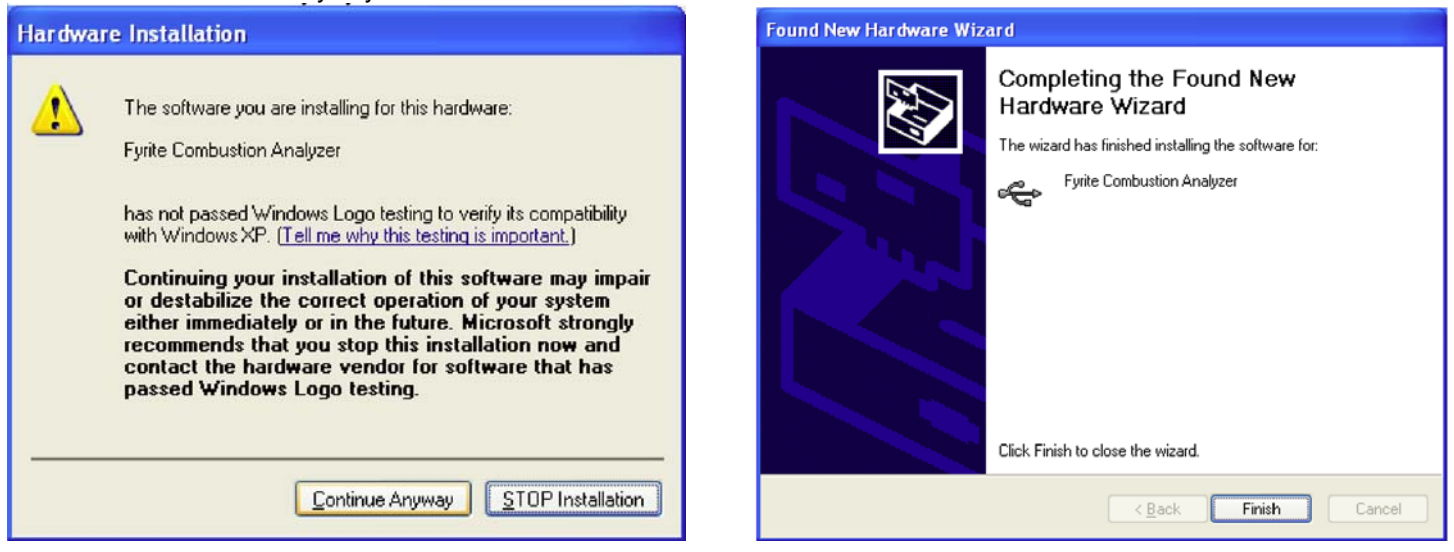

18. Click on Finish.

19. For further information about the use of this product, refer to the Fyrite® user manual.

#### 0024-9465 Rev 3

# 4. Installation: Windows 7

After loading the CD, the AutoPlay window will be displayed. Click on Run Setup.EXE. If applicable, wait for the Net 3.5 Framework set up to complete. Then follow the instructions listed below.

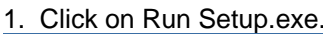

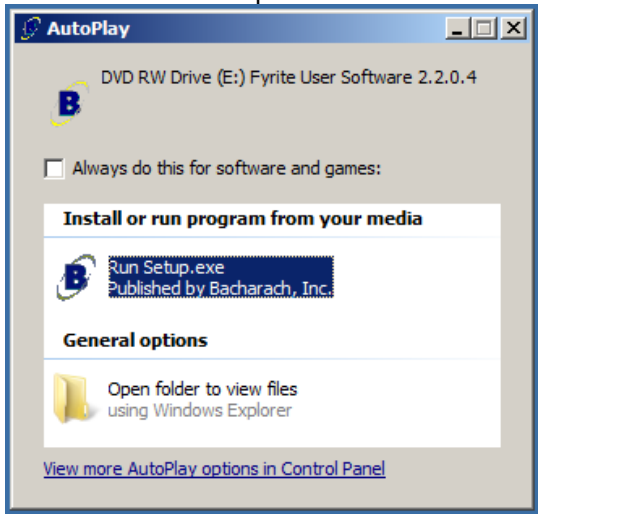

#### 2. Wait for Net 3.5 Framework set up completion (optional). Please wait...

Wait for Net 3.5 Framework set up completion (5 to 10 minutes).

# 3. Click on OK.

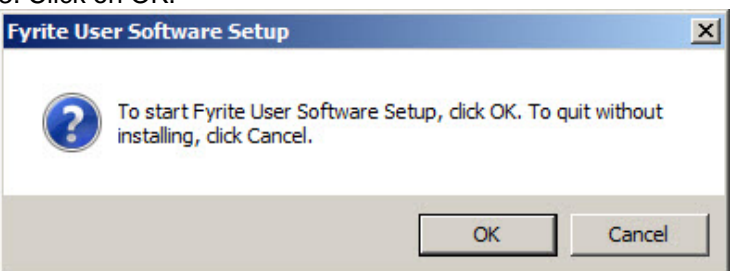

#### 4. Click on Next.

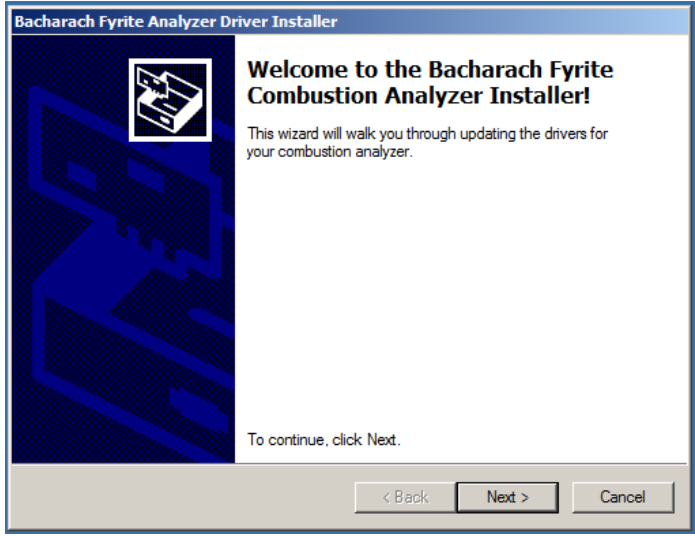

#### 5. Click on Finish.

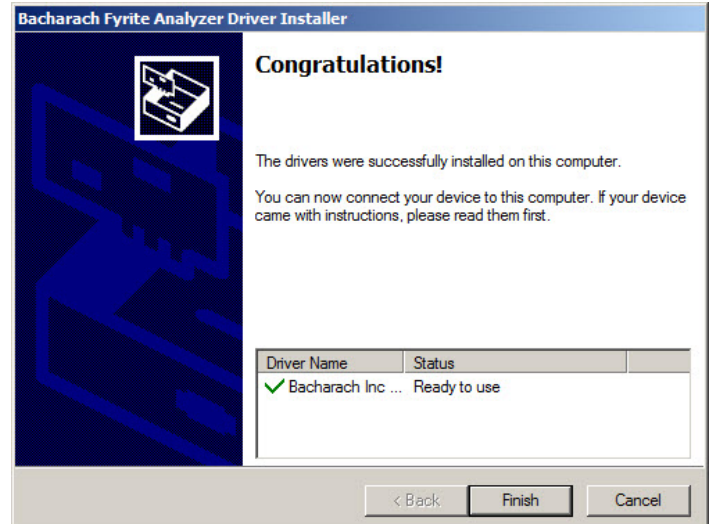

### 6. Click on Next.

| 🙀 Fyrite User Software                                                                                                    |                                                                              |                                                                                   | _ 🗆 🗙                               |
|----------------------------------------------------------------------------------------------------|------------------------------------------------------------------------------|-----------------------------------------------------------------------------------|-------------------------------------|
| Welcome to the Fyrite<br>Wizard                                                                                              | User Software                                                                | ə Setup                                                                           |                                     |
| The installer will guide you through the computer.                                                                           | steps required to instal                                                     | Fyrite User Software o                                                            | n your                              |
| WARNING: This computer program is ;<br>Unauthorized duplication or distribution<br>or criminal penalties, and will be prosec | protected by copyright I<br>of this program, or any<br>uted to the maximum e | aw and international tre<br>portion of it, may result<br>xtent possible under the | aties.<br>in severe civil<br>e law. |
|                                                                                                    | Cancel                                                                       | < Back                                                                            | Next >                              |

8. Click on Next.

| k Next> |
|---------|
|         |

#### 10. Click on Close.

| Fyrite User Software                 |                         |                      |       |
|--------------------------------------|-------------------------|----------------------|-------|
| Installation Complete                |                         |                      |       |
| Fyrite User Software has been succes | sfully installed.       |                      |       |
| Click "Close" to exit.               |                         |                      |       |
|                                      |                         |                      |       |
|                                      |                         |                      |       |
|                                      |                         |                      |       |
|                                      |                         |                      |       |
|                                      |                         |                      |       |
|                                      |                         |                      |       |
| Please use Windows Update to check   | for any critical update | es to the .NET Frame | work. |
|                                      |                         |                      |       |
|                                      |                         |                      |       |
|                                      | Cancel                  | < Back               | Close |

| Fyrite User Software                                                                                                    |                                                    |
|----------------------------------------------------------------------------------------------------|----------------------------------------------------|
| Select Installation Folder                                                                                                    |                                                    |
| The installer will install Fyrite User Software to the following I                                                                                 | folder.                                            |
| To install in this folder, click "Next". To install to a different f                                                                               | folder, enter it below or click "Browse"           |
|                                                                                                    |                                                    |
|                                                                                                    |                                                    |
| <u>F</u> older:                                                                                                    |                                                    |
| Eolder:<br>C:\Program Files (x86)\Bacharach Inc\Fyrite User Softw                                                                                  | vare\ Browse                                       |
| Eolder:<br>C:\Program Files (x86)\Bacharach Inc\Fyrite User Softw                                                                                  | Pare\ Browse<br>Disk Cost                          |
| Eolder:<br>C:\Program Files (x86)\Bacharach Inc\Fyrite User Softw                                                                                  | vare\ Browse<br>Disk Cost                          |
| Eolder:<br>C:\Program Files (x86)\Bacharach Inc\Fyrite User Softw<br>Install Fyrite User Software for yourself, or for anyone who                  | bare\ Browse<br>Disk Cost<br>b uses this computer: |
| Eolder:<br>C.\Program Files (x86)\Bacharach Inc\Fyrite User Software<br>Install Fyrite User Software for yourself, or for anyone who<br>© Everyone | Browse<br>Disk Cost                                |

9. Wait for software to be installed.

| 🔂 Fyrite User Software                   |         |        | _ 🗆 🗙  |
|------------------------------------------|---------|--------|--------|
| Installing Fyrite User So                | oftware |        |        |
| Fyrite User Software is being installed. |         |        |        |
| Please wait                              |         |        |        |
|                                          |         |        |        |
|                                          |         |        |        |
|                                          |         |        |        |
|                                          |         |        |        |
|                                          |         |        |        |
|                                          |         |        |        |
|                                          | Cancel  | < Back | Next > |
|                                          |         |        |        |

#### 11. Click OK.

| Fyrite User Software Setup | × |
|----------------------------|---|
| Setup succeeded.           |   |
| ОК                         |   |

- 12. After installation
  - Open Fyrite® User Software via the Start menu.
  - Connect the instrument to the PC with a USB cable.
  - Power up the unit.
  - When first connected, a "Found New Hardware Wizard" screen will be displayed.

# 5. Fyrite<sup>®</sup> User Software Overview

This section shows sample menu screens of the Fyrite<sup>®</sup> User Software. Note that your screens may vary depending on the instrument that is connected.

Set Instrument Time

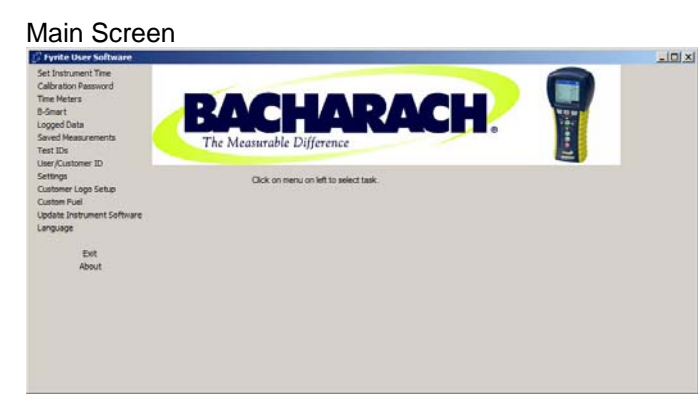

# Contract Network Contract Network Contraction Personal Contraction Personal Contraction Contraction

#### Calibration Password

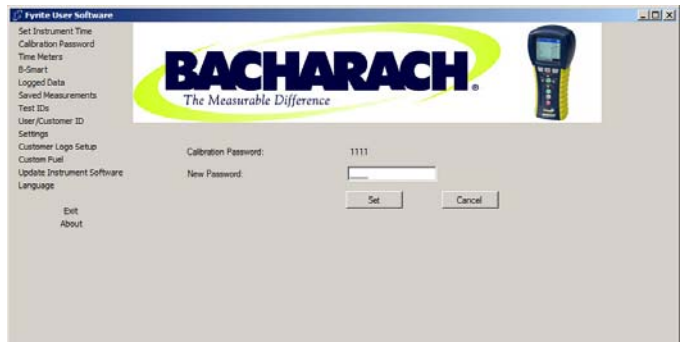

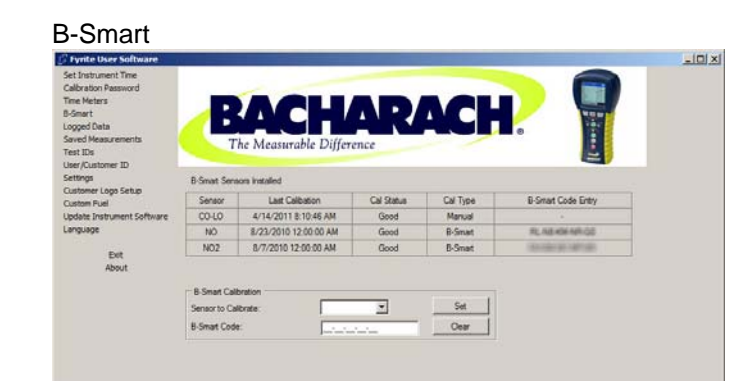

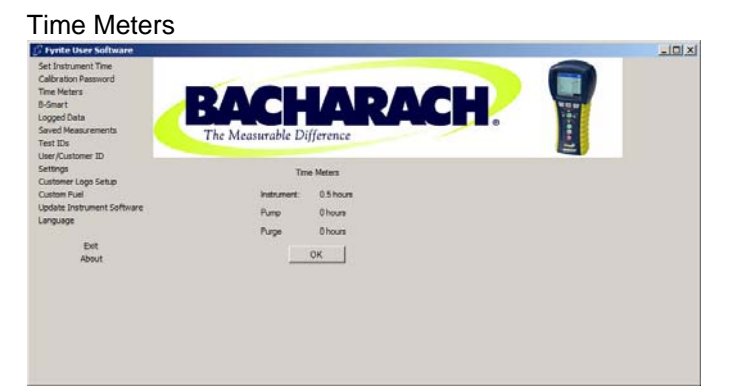

#### Logged Data

| 🗗 Fyrite User Software                                                                                                    |                                         | _IO X |
|----------------------------------------------------------------------------------------------------|-----------------------------------------|-------|
| Set Instrument Time<br>Calibration Password<br>Time Meters<br>B-Smort<br>Logged Data<br>Sarved Measurements<br>Test IDs<br>User/Customer ID | BACHARACH.<br>The Measurable Difference |       |
| Settings<br>Customer Logo Setup<br>Custom Puel<br>Update Instrument Software<br>Language                                                    | Logged Data Retrieval                   |       |
| Exit<br>About                                                                                                    | Save File:                              |       |
|                                                                                                    | Progress:                               |       |

13. For further information about the use of this product, refer to the Fyrite® user manual.

#### Saved Measurements

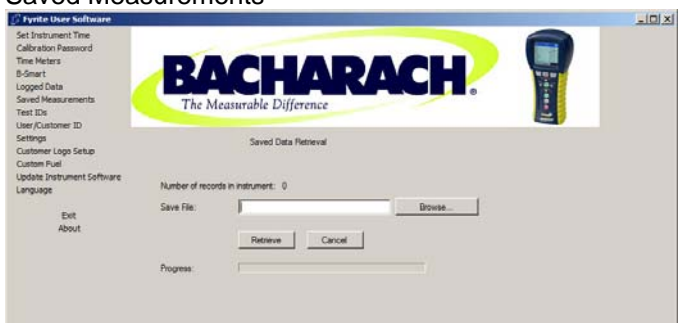

#### User/Customer ID

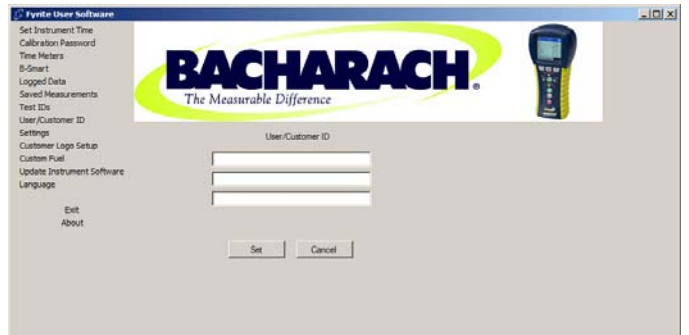

#### Customer Logo Setup

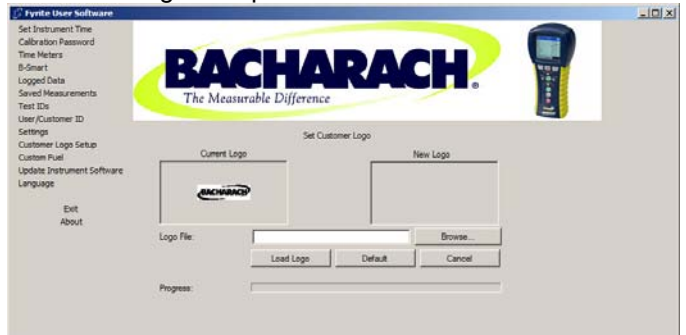

#### Update Instrument Software

| ration Password<br>Meters  |                     |                                |                   |     |
|----------------------------|---------------------|--------------------------------|-------------------|-----|
| ert<br>ed Data             |                     |                                | 9 I 🖊 🖊           | 120 |
| d Measurements             | The Measu           | rable Difference               |                   | 1   |
| IDs<br>Austomer ID         |                     | and byjerence                  |                   |     |
| ngs                        |                     | Update Instrument Software     |                   |     |
| omer Logo Setup<br>om Fuel |                     |                                |                   |     |
| ate Instrument Software    | Design Die          | -                              | the second second |     |
| lade                       | opoate rije.        | 1                              | Crowse            |     |
| Dit                        | Instrument Version: | V1.00                          | Update            |     |
| About                      | File Version:       | Please load a software package |                   |     |
|                            |                     | ide                            |                   |     |
|                            | Progress:           | 1                              |                   |     |
|                            |                     |                                |                   |     |
|                            |                     |                                |                   |     |

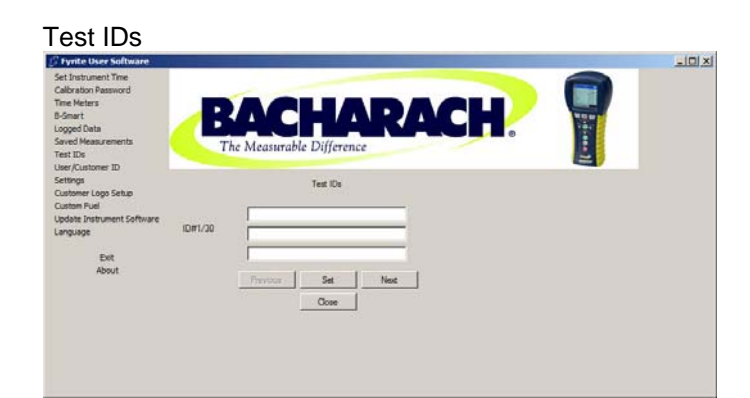

#### Settings

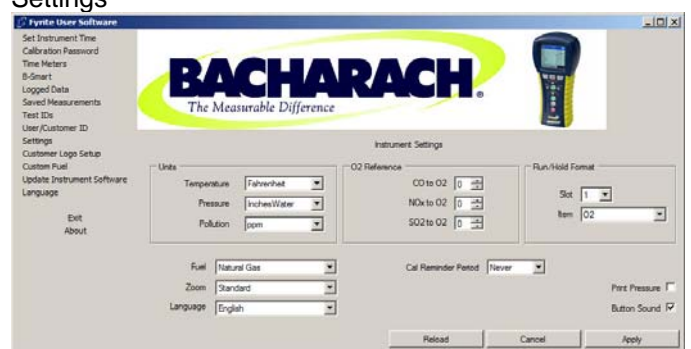

#### Custom Fuel

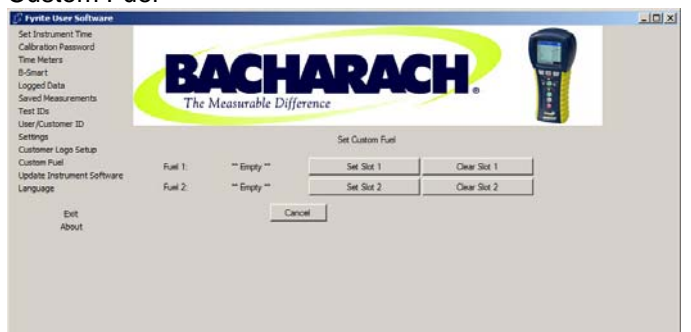

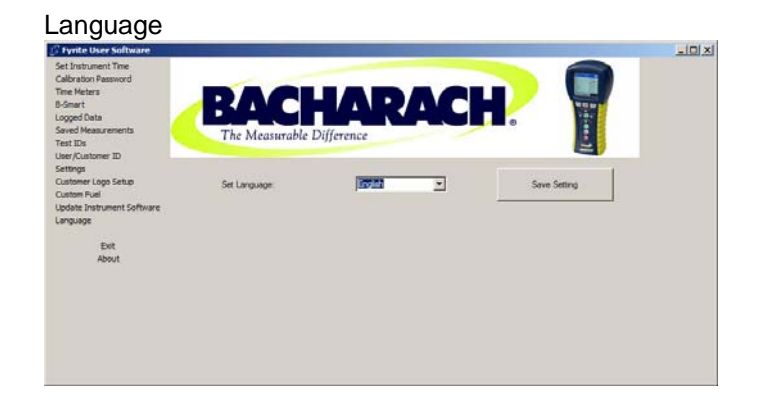

## $\nabla \nabla \nabla$

NOTES:

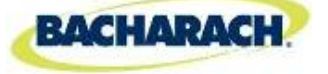

Headquarters: 621 Hunt Valley Circle, New Kensington, PA 15068-7074 Toll Free: 1-800-736-4666 • Tel: +1-724-334-5000 • Fax: +1-724-334-5001 Website: www.MyBacharach.com • E-mail: help@MyBacharach.com

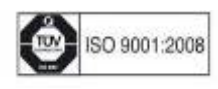